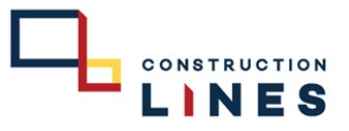

## <u>การส่งเชิญประชุม Online ผ่าน Microsoft Teams</u>

เพื่อส่งเชิญประชุม online ผ่าน Microsoft teams โดยการแจ้งเตือนเป็นหัวข้อการประชุม และส่งกำหนดการและแนบไฟล์ต่างๆ

|    |                                         |                                            | เห                  | ตุก                             | ารณ์ใหม่ | ~        | ปดาห์ 🔳 เดือน 🗍 | ] บอร์ด 🗸 🗌  |           |   | ≖ ตัวกรอง < | e | แซร์ 🕞 พิมพ์ |   |            |  |
|----|-----------------------------------------|--------------------------------------------|---------------------|---------------------------------|----------|----------|-----------------|--------------|-----------|---|-------------|---|--------------|---|------------|--|
|    | Ī                                       | จ พ.พฤ<br>29 30 1                          | я<br>2              | а от<br>3 4                     | า้นนี้ / | รัมอัตรร | 2022 ~<br>ňwis  | i            | นพฤห้สบคี |   | วันสุกร์    |   | ว้นเสาร์     |   | วันอาพิตย์ |  |
| *  | 5<br>12<br>19<br>26                     | 6 7 8<br>13 14 15<br>20 21 22<br>27 28 29  | 9<br>16<br>23<br>30 | 10 11<br>17 18<br>24 25<br>31 1 | 28 w.u.  | 29       | 30              | 1            | 5.A.      |   | 2           |   | 3            |   | 4          |  |
| 88 | 2                                       | 3 4 5<br>เพิ่มปฏิทิน<br>สร้างหน้า Boo      | 6<br>ikings         | 7 8                             | 5        | б        | 7 s.n.          | <u></u> 4° 8 |           | ŵ | 9           | ŵ | 10           | Ģ | 11         |  |
|    | <ul><li>✓</li><li>✓</li><li>✓</li></ul> | ຢ <b>ຼິ</b> ຖິານ <b>ຍ</b> ວงດັ່ງ<br>ປฏิทิน | a                   |                                 | 12       | 13       | 14              | 1            | 5         |   | 16          |   | 17           |   | 18         |  |
|    | ~                                       | ปฏิทินของบุ <i>เ</i><br>แสดงทั้งหมด        | าคล                 |                                 | 19       | 20       | 21              | 2            | 12        |   | 23          |   | 24           |   | 25         |  |
|    |                                         |                                            |                     |                                 | 26       | 27       | 28              | 2            | 19        |   | 30          |   | 31           |   | 1 ม.ค.     |  |

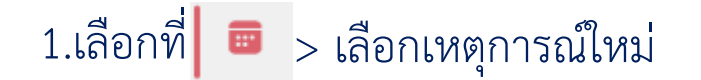

### <u>การส่งเชิญประชุม Online ผ่าน Microsoft Teams</u>

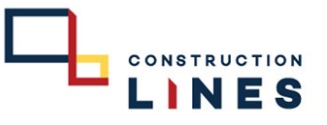

้เพื่อส่งเชิญประชุม online ผ่าน Microsoft teams โดยการแจ้งเตือนเป็นหัวข้อการประชุม และส่งกำหนดการและแนบไฟล์ต่างๆ

| 8 9 IO II                                                                          | ins                         |
|------------------------------------------------------------------------------------|-----------------------------|
| <mark>≌ บันทึก 1</mark> 4 ปฏิกิน ∨                                                 | < 🗊 > พ 7 ธันวาคม 2022 ~    |
| ซี เพิ่มชื่อเรื่อง <u>1</u>                                                        | <sup>16</sup> 16:00 - 16:30 |
| 🔏 เข็ญผู้เข้าร่วมประชุม 🙎 เข้าร่วมหรือไม่ก็ได้                                     |                             |
| D 7/12/2022 🗐 16:00 🗸 💽 หู้รู้น 🖨 โซนเวลา                                          | 17                          |
| 7/12/2022                                                                          | 18                          |
| <ul> <li>คันหาห้องหรือตำแหน่งที่ตั้ง</li> <li>4 (1) จัง การประชุม Teams</li> </ul> |                             |
| 15 นาที ก่อน V <b>5</b>                                                            | 19                          |
|                                                                                    | 20                          |
| เพิ่มด่าอธิบายหรือแนบเอกสาร 6                                                      | 21                          |
| 7 🗤 🖬 🔿 A. & D                                                                     |                             |
|                                                                                    | 22                          |
|                                                                                    | 23                          |
|                                                                                    |                             |

#### 1.เพิ่มหัวข้อการประชุม 2.เชิญผู้เข้าร่วมประชุม 3.กำหนดเวลาเริ่มต้นและสิ้นสุดการประชุม 4.ให้เลื่อนแทบการประชุม Teams เป็นดังภาพ 5.ให้เลือกการแจ้งเตือนก่อนเริ่มประชุมกี่นาที 6.เพิ่มคำอธิบาย ในการประชุม 7. แนบไฟล์ที่ประกอบการประชุม 8.เลือกตัวเลือกในการตอบกลับ 9.เลือกสถานะในช่วงเวลาที่ประชุม 10.เลือกการแจ้งเตือนก่อนเริ่มประชุมกี่นาทีเชื่อมโยงกับข้อที่ 5 11.เลือกการจัดประเภทของการประชุม 12.เลือกความเป็นส่วนตัวในการประชุม 13.ใช้สำหรับโหวตถ้ามีการสอบถามเวลาในการประชุม 14.กรอกข้อมูลเสร็จเรียบร้อยแล้วให้กด **บันทึก**

# <u>การส่งเชิญประชุม Online ผ่าน Microsoft Teams</u>

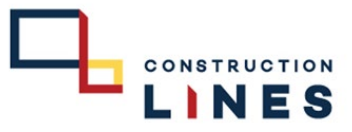

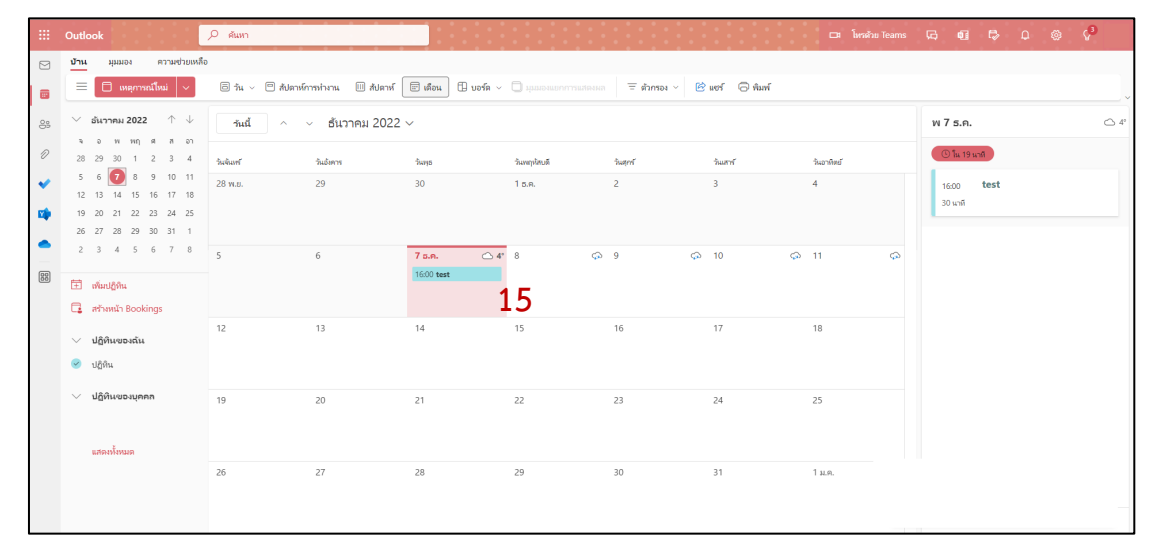

15.การส่งเชิญประชุมสำเร็จจะปรากฏกำหนดการอยู่ในปฏิทิน

|    | Outlook                             | Р йит                  |                       |                   |                         |                         | 🖙 limi | กับ Teams | 0 🕫 🗗 🙃     | ۵ 🖓 |
|----|-------------------------------------|------------------------|-----------------------|-------------------|-------------------------|-------------------------|--------|-----------|-------------|-----|
| 9  | <b>บ้าน</b> มุมมอง ความช่วยเหลือ    |                        |                       |                   |                         |                         |        |           |             |     |
|    | 🔲 แหตุการณ์ไหม่ 🗸                   | อีวิน > 🖱 สัปดาห์การทำ | หาน 🛄 สัปดาห์ 🔄 เดือน | 🔲 neve 🗠 🦳 rimmer | แกการแสดเพล = ตัวกรอง ~ | le uer l⊖l ñuni         |        |           |             |     |
| 98 | ✓ อันาาคม 2022 ↑ ↓                  | า้นนี้ ^ ∨             | ธันวาคม 2022 ∨        |                   |                         | บฎหน - praneet@cl.co.ti | 1      | ~         | พ 7 ธ.ค.    | △ 4 |
| D  | จ อ พ.พฤ.ศ.ส อา<br>28 29 30 1 2 3 4 |                        |                       |                   |                         | test                    |        |           | 🕑 îu 16 uni |     |
| ,  | 5 6 🕖 8 9 10 11                     | 28 w.u. 29             | 30                    |                   |                         |                         |        | 16:00     | test        |     |
|    | 12 13 14 15 16 17 18                |                        |                       | 9                 | พ 7/12/202              | 2 16:00 -               | 16:30  | 30 นาที   |             |     |
|    | 26 27 28 29 30 31 1                 |                        |                       |                   |                         |                         |        | ·         |             |     |
|    | 2 3 4 5 6 7 8                       | 5 6                    | 7 ຣ.ຄ.                |                   | ំ ហើយ ខែ                | <b>้</b> ำร่วม          | 16     |           |             |     |
| 22 | 🖽 ເທີມປຽທິນ                         |                        | 16:00 test            |                   |                         |                         |        |           |             |     |
|    | 📑 สร้างหน้า Bookings                |                        |                       |                   |                         |                         |        |           |             |     |
|    | 🗸 ปฏิทินของฉัน                      | 12 13                  | 14                    | 15                | 16                      | 17                      | 18     |           |             |     |
|    | 🤗 ปฏิทีน                            |                        |                       |                   |                         |                         |        |           |             |     |
|    | ปฏิทินของบุคคล                      | 10 20                  | 21                    | 22                | 22                      | 24                      | 25     |           |             |     |
|    |                                     | 19 20                  | 21                    | 22                | 23                      | 24                      | 23     |           |             |     |
|    | uzoužnuo                            |                        |                       |                   |                         |                         |        |           |             |     |
|    |                                     | 26 27                  | 28                    | 29                | 30                      | 31                      | 1 и.е. |           |             |     |
|    |                                     |                        |                       |                   |                         |                         |        |           |             |     |
|    |                                     |                        |                       |                   |                         |                         |        |           | <b>E</b>    |     |

16.สามารถกดที่หัวข้อของการประชุมนั้นเพื่อเข้าร่วมประชุม

www.cl.co.th

## <u>การส่งเชิญประชุม Online ผ่าน Microsoft Teams</u>

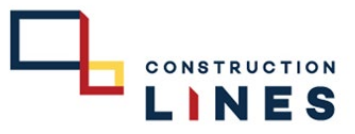

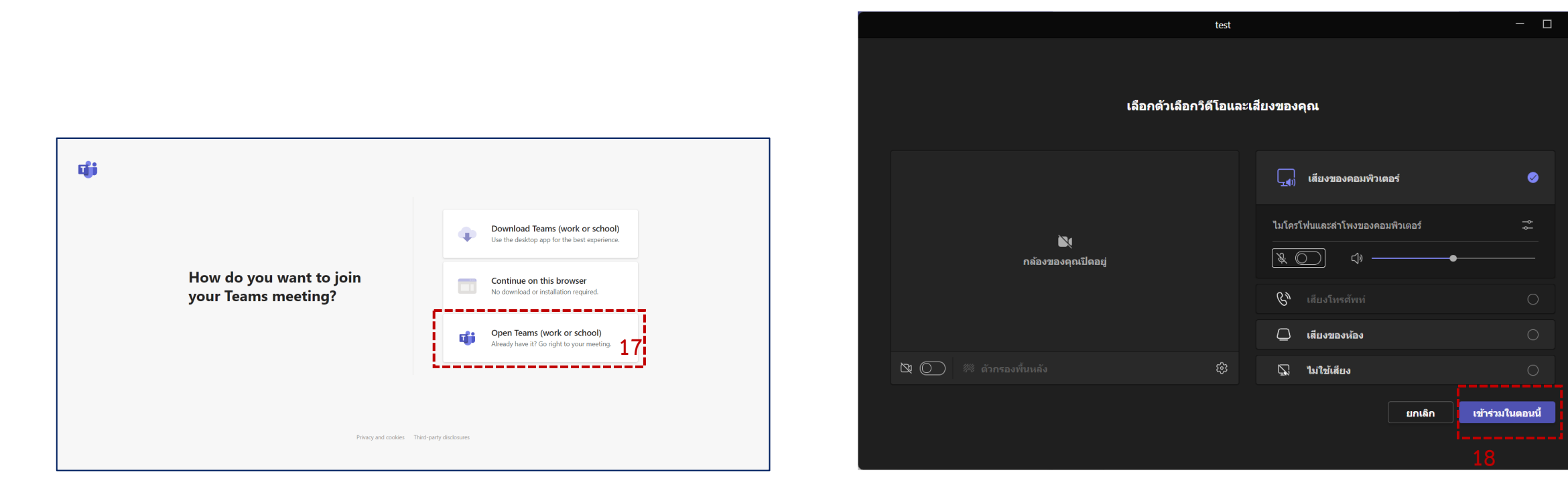

#### 17.เลือกที่ Open Teams(Work or school)

18.ตรวจสอบการเปิดกล้อง,เปิดไมค์ ถ้าพร้อมเรียบร้อยแล้ว ให้กด <mark>เข้าร่วมในตอนนี้</mark>

www.cl.co.th

# <u>การส่งเชิญประชุม Online ผ่าน Microsoft Teams</u>

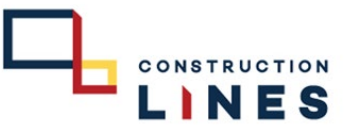

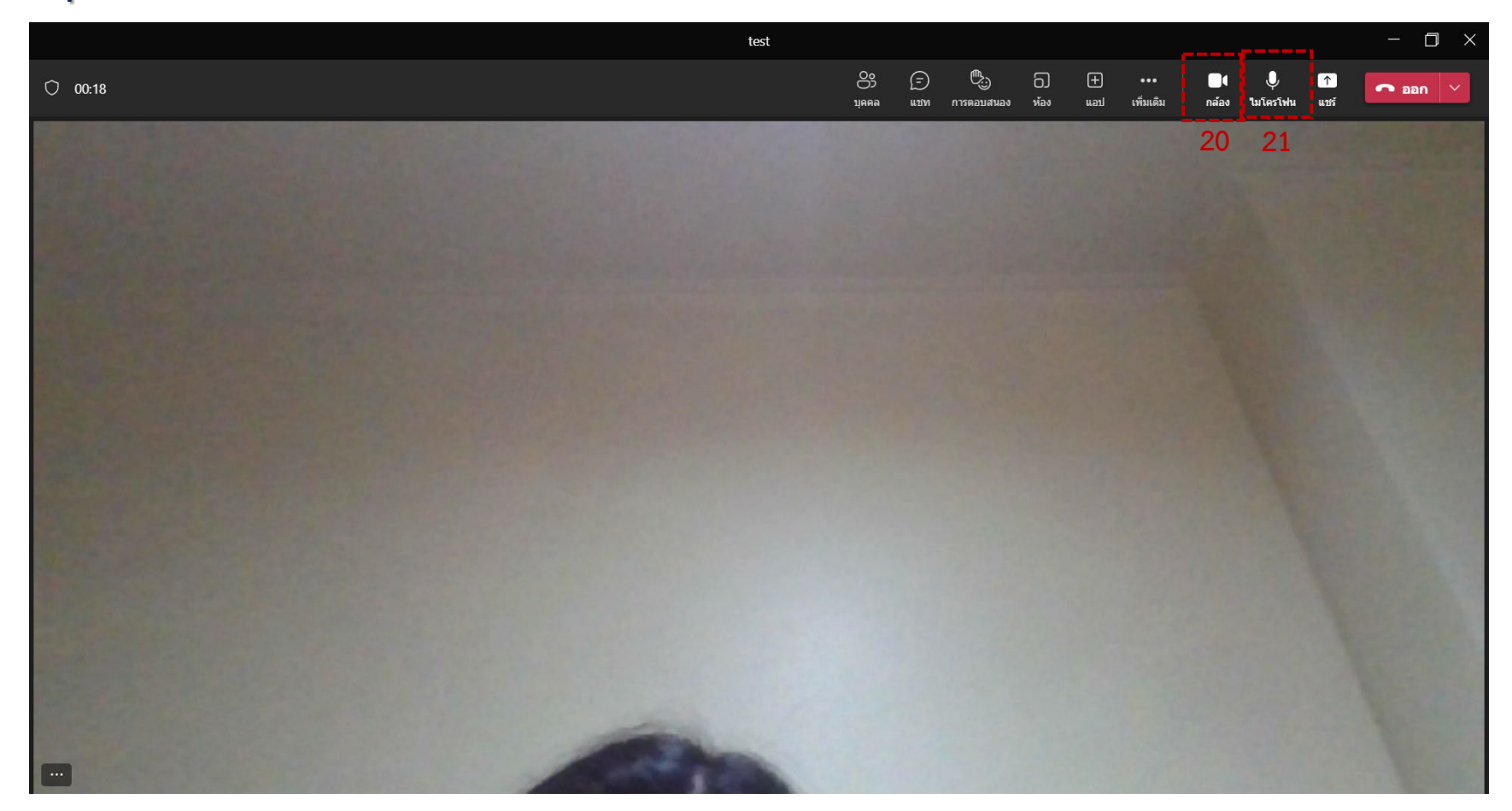

19.เข้าร่วมการประชุมสำเร็จ 20.เลือก เปิด-ปิดกล้อง 21.เลือก เปิด-ปิดไมค์